Bilgisayar simgesini Çift tıklayın.

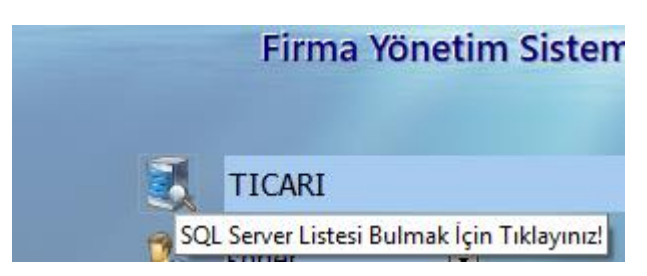

| 🛋 SQL Sunucu List | esi           | _              | _      |                             | _            | 🗖 🗖              |
|-------------------|---------------|----------------|--------|-----------------------------|--------------|------------------|
| Kavdet            |               |                |        |                             |              | Darola Görüntüle |
| Kaydel            |               |                |        |                             |              | Parola Goruntule |
| Sunucu Kay        | ıt Girişi     | Sunucu Listesi |        |                             |              |                  |
|                   | — Sunucu Bilg | jileri —       |        | Diğer Ayar                  | lar          |                  |
| Açıklama          |               |                |        | Program Kullanım Dili       | 🚾 Türkçe 🔹 👻 |                  |
| 🔎 Sunucu Adı      |               |                | Ŧ      | Parola Otomatik Gelsin      | 💥 Hayır 🔹    |                  |
| 🔎 Kullanıcı Adı   |               |                | -      | Güncellemeler Ktrl. Edilsin | 🖌 Evet 🔹     |                  |
| Parola            |               |                |        | Hesan Kodu Türkce Olabilsin | 🗶 Havir 👻    |                  |
| Bağlantı Türü     | MS-SQL 20     | 008 (SQLOLEDB) | Ŧ      |                             | - Tidyi      |                  |
| 🖋 Kaydet          | X Vazgeç      | 📑 Bağlantıyı T | est Et |                             |              |                  |
|                   |               |                |        |                             |              |                  |
|                   |               |                |        |                             |              |                  |
|                   |               |                |        |                             |              |                  |
| <b>C A I</b>      | 0.0.7.11      |                |        |                             |              |                  |

Sunucu Adını Çift Tıklayın.

| P | SQL Sunucu List  | tesi                     |         |  |  |  |  |  |
|---|------------------|--------------------------|---------|--|--|--|--|--|
|   | ✓<br>Kaydet      |                          |         |  |  |  |  |  |
|   | Sunucu Kay       | nt Girişi Sunucu Listesi |         |  |  |  |  |  |
| Г |                  | Sunucu Bilgileri         |         |  |  |  |  |  |
|   | Açıklama         |                          | Program |  |  |  |  |  |
|   | 🔎 Sunucu Adı     | -                        | Parola  |  |  |  |  |  |
|   | 🔁 SQL Sunucu A   | Arama Tipi               |         |  |  |  |  |  |
|   | Serbest Giriş    |                          | ŀ       |  |  |  |  |  |
|   | Network Ara      |                          |         |  |  |  |  |  |
|   | Lisans Bilgisind | en Ara                   |         |  |  |  |  |  |
| L | Sunucu Aktif m   | i?                       |         |  |  |  |  |  |
|   |                  |                          |         |  |  |  |  |  |
|   |                  |                          |         |  |  |  |  |  |
|   |                  |                          |         |  |  |  |  |  |
|   |                  |                          |         |  |  |  |  |  |
|   |                  |                          |         |  |  |  |  |  |
|   |                  |                          |         |  |  |  |  |  |
|   |                  |                          |         |  |  |  |  |  |

Daha Önce Şifre alındıysa Lisans Bilgisinden Ara veya Network Ara kısmını Çift tıklayın.

## Network Ara

Tüm sistemdeki SQL sunucuları ekrana getirir.

| 陀 SQL Sunucu Listesi               |                                                    |                |   |  |  |  |
|------------------------------------|----------------------------------------------------|----------------|---|--|--|--|
|                                    |                                                    |                |   |  |  |  |
| Kaydet                             |                                                    |                |   |  |  |  |
| Sunucu Kayıt Girişi Sunucu Listesi |                                                    |                |   |  |  |  |
|                                    | Suni                                               | ucu Bilgileri  |   |  |  |  |
| Açıklama                           |                                                    |                |   |  |  |  |
| 🔎 Sunucu Adı                       | SONER                                              | 10\ORKA2014    | - |  |  |  |
| Rullanıcı Adı                      | SERVER2012STD\ORKASQL A<br>SINAN-WIN10\ORKASQL2016 |                |   |  |  |  |
| Parola                             | SONER10                                            |                |   |  |  |  |
| Bağlantı Türü                      | SONER10\ORKA2008                                   |                |   |  |  |  |
|                                    | SONER                                              | 10\ORKASQLDEMO |   |  |  |  |

Network Ara – Daha önce Şifre alındıysa sistemden mevcut Sunucu bilgisini alır.

| 🔁 SQL Sunucu List | tesi        |                 |       |                             |              | 🗖 🖂              |
|-------------------|-------------|-----------------|-------|-----------------------------|--------------|------------------|
| Kaydet            |             |                 |       |                             |              | Parola Görüntüle |
| Sunucu Kay        | yıt Girişi  | Sunucu Listesi  |       |                             |              |                  |
|                   | — Sunucu Bi | lgileri —       |       | Diğer Ayar                  | lar          |                  |
| Açıklama          | ORKA Soner  |                 |       | Program Kullanım Dili       | 🚾 Türkçe 🔹 🔻 |                  |
| 🔎 Sunucu Adı      | SONER10\OR  | RKA2014         | Ŧ     | Parola Otomatik Gelsin      | 💥 Hayır 🔹    |                  |
| Rullanıcı Adı     | sa          |                 | -     | Güncellemeler Ktrl. Edilsin | 🖌 Evet 🔹     |                  |
| Parola            | ****        |                 |       | Hesap Kodu Türkce Olabilsin | 🗶 Havir 🔹    |                  |
| Bağlantı Türü     | MS-SQL 2    | 2008 (SQLOLEDB) | Ŧ     | ,,                          |              |                  |
| 🖋 Kaydet          | 💥 Vazgeç    | 📑 Bağlantıyı Te | st Et |                             |              |                  |
|                   |             |                 |       |                             |              |                  |
|                   |             |                 |       |                             |              |                  |
|                   |             |                 |       |                             |              |                  |
|                   |             |                 |       |                             |              |                  |

| Açıklama      | : Programda Görmek istediğiniz İsim        |
|---------------|--------------------------------------------|
| Sunucu        | : Bağlanmak istediğiniz Sunucu             |
| Kullanıcı Adı | : SQL 'le bağlanmak için gerekli Kullanıcı |
| Parola        | : İlgili Kullanıcının Şifresi              |

Bağlantıyı Test Et : Girilen Kullanıcı ile Şifrenin doğruluğunu kontrol eder.

|                  |                     |                   | × |
|------------------|---------------------|-------------------|---|
| 1                | Bağlantı Başarılı.  |                   |   |
|                  |                     | (1) <u>T</u> amam | 8 |
| PI:2012.0.0.2838 | 07.06.2018 14:43:16 |                   |   |

| Orka SQL 20 | 12 [Versiyon Noti | 2012.0.0.2838 Tarihi | : 07.06.2018 14:37:04 | 1                   | <i>8</i> .    |                   | ×                       |
|-------------|-------------------|----------------------|-----------------------|---------------------|---------------|-------------------|-------------------------|
| Güncelle    | Lisans Bilgileri  | Uzaktan Yardım       | Eğitim Videoları      | Destek Forum        | Orka Facebook | Orka Twitter      | Bize Ulaşın             |
|             |                   |                      |                       |                     |               |                   |                         |
|             |                   |                      | Firma Yö              | netim Siste         | mi            |                   |                         |
|             |                   |                      |                       |                     |               |                   |                         |
|             |                   | 3                    | SONER10\ORI           | KA2014              | - x64         |                   |                         |
|             |                   | 2.                   | soner                 | •                   |               | Tokyo 10.2.1      | 2 FR 5.0.9<br>DX 17.2.5 |
| 2018        |                   | 2                    | ****                  | Firma               | Listesi       | 9 SQ<br>PID:23132 | 192. 168.0. 120         |
| * Simae     | No                |                      | 2018                  | 8 Yılı Firmalar Lis | stesi         | soner             | SONER 10<br>Defter      |

Kullanıcı ve Şifreleri tanımlama için

- Tanımlamalar
  - o Yetki Sistemi
    - Kullanıcılar

Programa girmek isteyen tüm kullanıcıların bu kısımdan Kullanıcı tanımlamaları lazım. Silmek istediğiniz Kullanıcıyı da buradan silebilirsiniz.

| 🕿 Kullanıcı Tanımlamaları |         |               |          |                                                                                                    |                        |
|---------------------------|---------|---------------|----------|----------------------------------------------------------------------------------------------------|------------------------|
| Kaydet                    | Sil Sil |               |          |                                                                                                    | Orka Web Kullanıcıları |
| * SQL Giriş Adı           | Şifre   | Açıklama      | Grup     |                                                                                                    | Kullanıcı Bilgisi      |
| Erol                      | ***     | Erol Demircan | Yönetim  | SQL Giriş Adı                                                                                                    | soner                  |
| ▶ soner                   | ****    | soner         | Yönetim  | Sifre                                                                                                    | ****                   |
| SONER_1                   | *****   | SONER_1       | Yönetim  | Andres                                                                                                    |                        |
| SS                        | *       | SS            | Muhasebe | Açıklama                                                                                                    | soner                  |
|                           |         |               |          | Grubu                                                                                                    | Yönetim 🔻              |
|                           |         |               |          | E-Posta<br>Rapor Filtresi<br>Ticari<br>Bilanço<br>Bordro<br>Demirbaş<br>Büro<br>Tanım<br>Servis<br>Excel<br>Uzak Yardım<br>Yardım<br>Ajanda | Diğer Tanımlar         |

Kullanıcıları listelemek için Kullanıcı kısmındaki Personel ve Büyülteç kısmını Çift tıklayın.

| S S                                   | SONER10\ORKA2014             | 4 💽                     | x64<br>Tokyo 10.2.2 |
|---------------------------------------|------------------------------|-------------------------|---------------------|
| 🛃 s                                   | oner 🔽                       |                         | Microsoft*          |
|                                       |                              |                         | ×                   |
| GNL_KULLANICITA<br>İşleme Devam Edile | ANIMLAR Tablosund<br>sin mi? | laki Kullanıcılar Liste | elenecek.           |
| ✓ Evel                                | t                            | 😣 <u>H</u> ayır         |                     |
| PI:2012.0.0.2838 07/06/2018 14:43:16  |                              |                         |                     |